## HoustonIndustrial Training Institute

## How to Access Your Payment Record

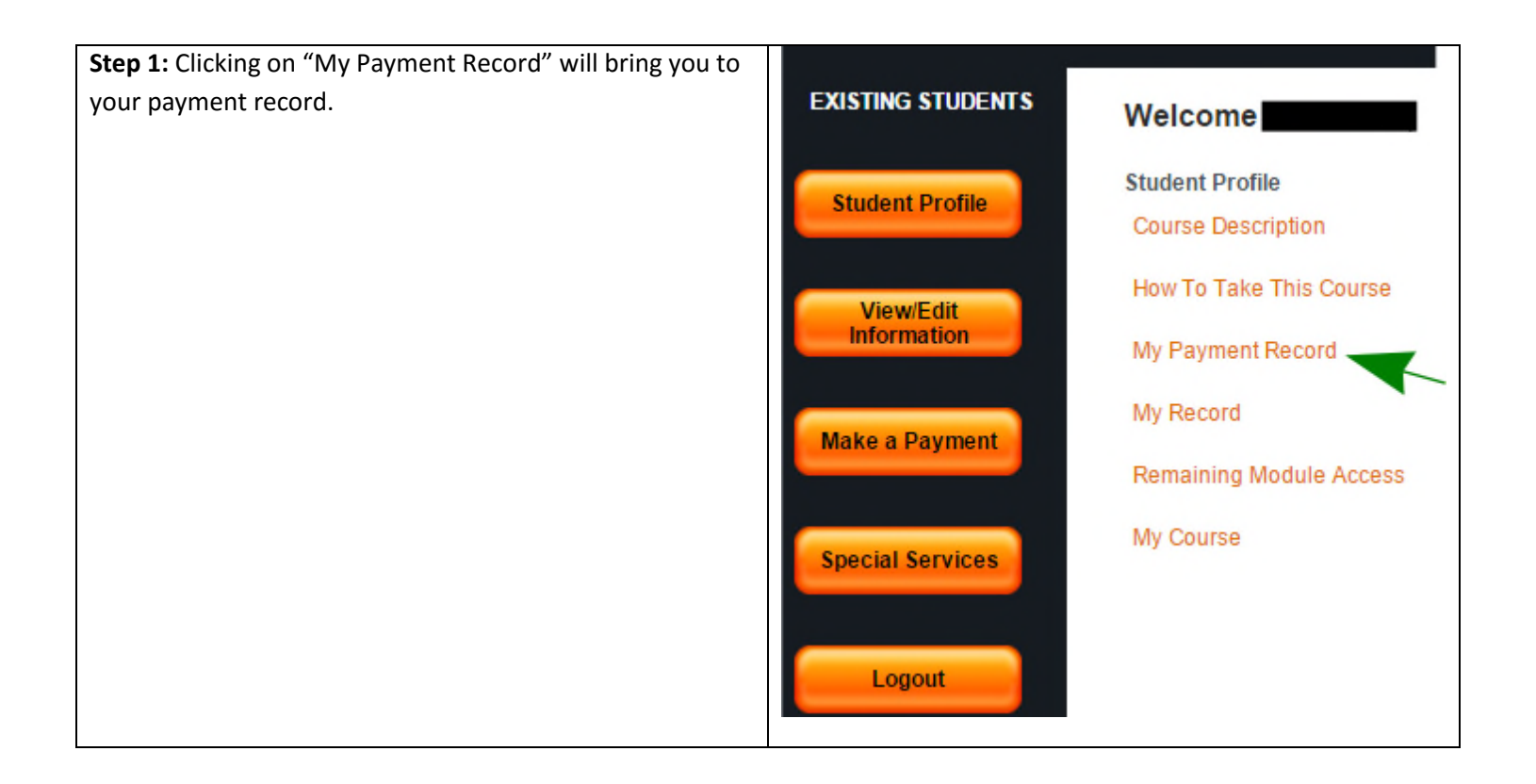

| dent Profile           | Authorization to Take                      | Course : Yes          |                                 |           |
|------------------------|--------------------------------------------|-----------------------|---------------------------------|-----------|
|                        | Student Name : Development Mathed          |                       | Course Name : HVAC Training - C |           |
| View/Edit<br>formation | Payment Date                               | Payment Method        | s                               | Completed |
|                        |                                            | Daid Course Eees Tota | Amount:                         | Completed |
| tial Services          | Next Payment Due By:<br>Minimum Payment Am | ount                  |                                 |           |
| Logout                 |                                            |                       |                                 |           |

Course Category CAT1

## HoustonIndustrial Training Institute